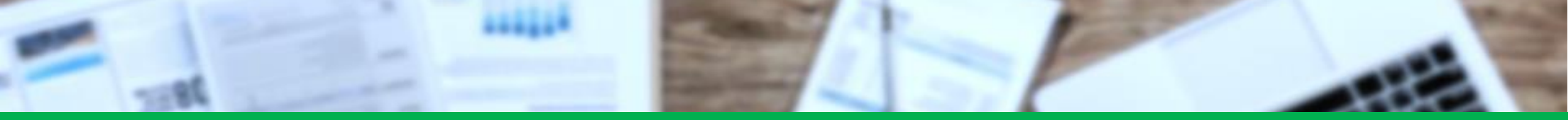

# VPBANK

## HƯỚNG DẪN MỞ TÀI KHOẢN THANH TOÁN VPBANK VÀ KÍCH HOẠT VPBANK NEO

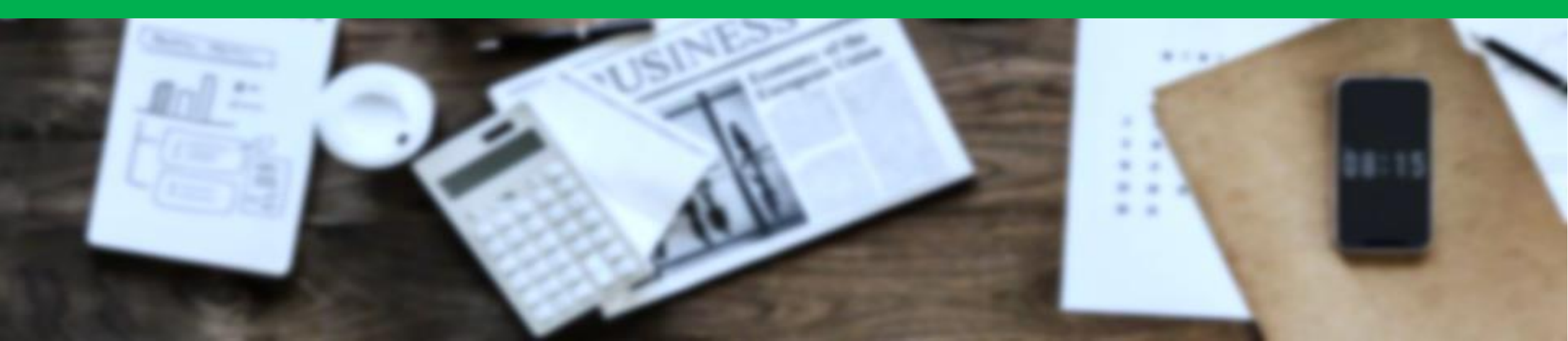

Bước 1: - Truy cập chương trình "Vạn kết nối – Triệu gói quà" trên Ví AppotaPay (Trong mục rương vàng) - Click "Đi tới" trong nhiệm vụ "Mở mới tài khoản thanh toán VPBank", sẽ dẫn đến trang mở Tài khoản

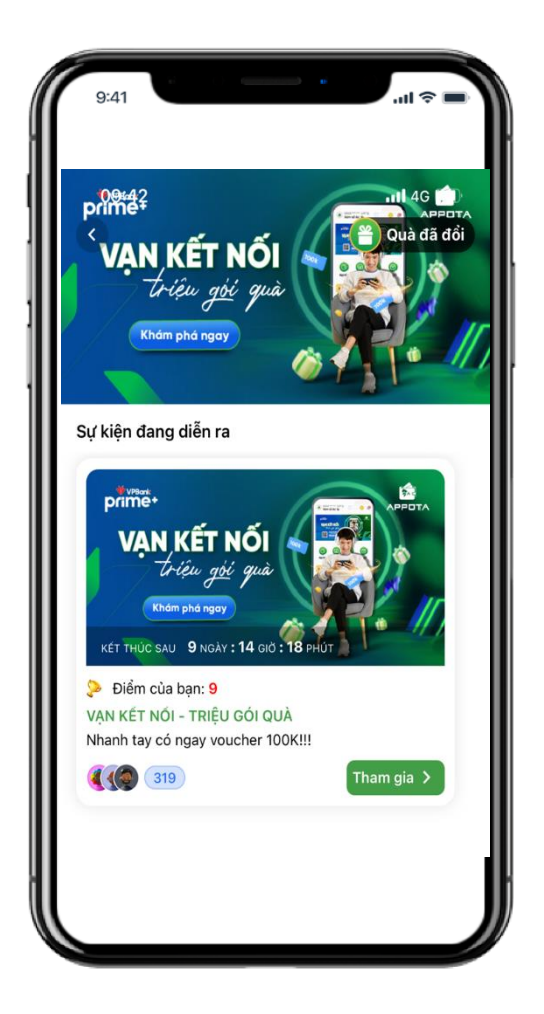

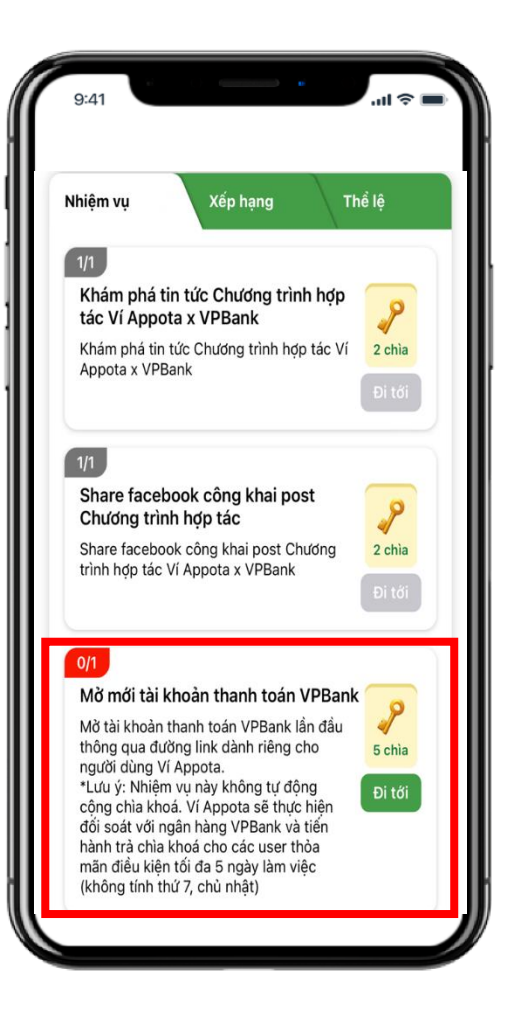

VPBank N=O

Bước 2: Điền các thông tin cơ bản

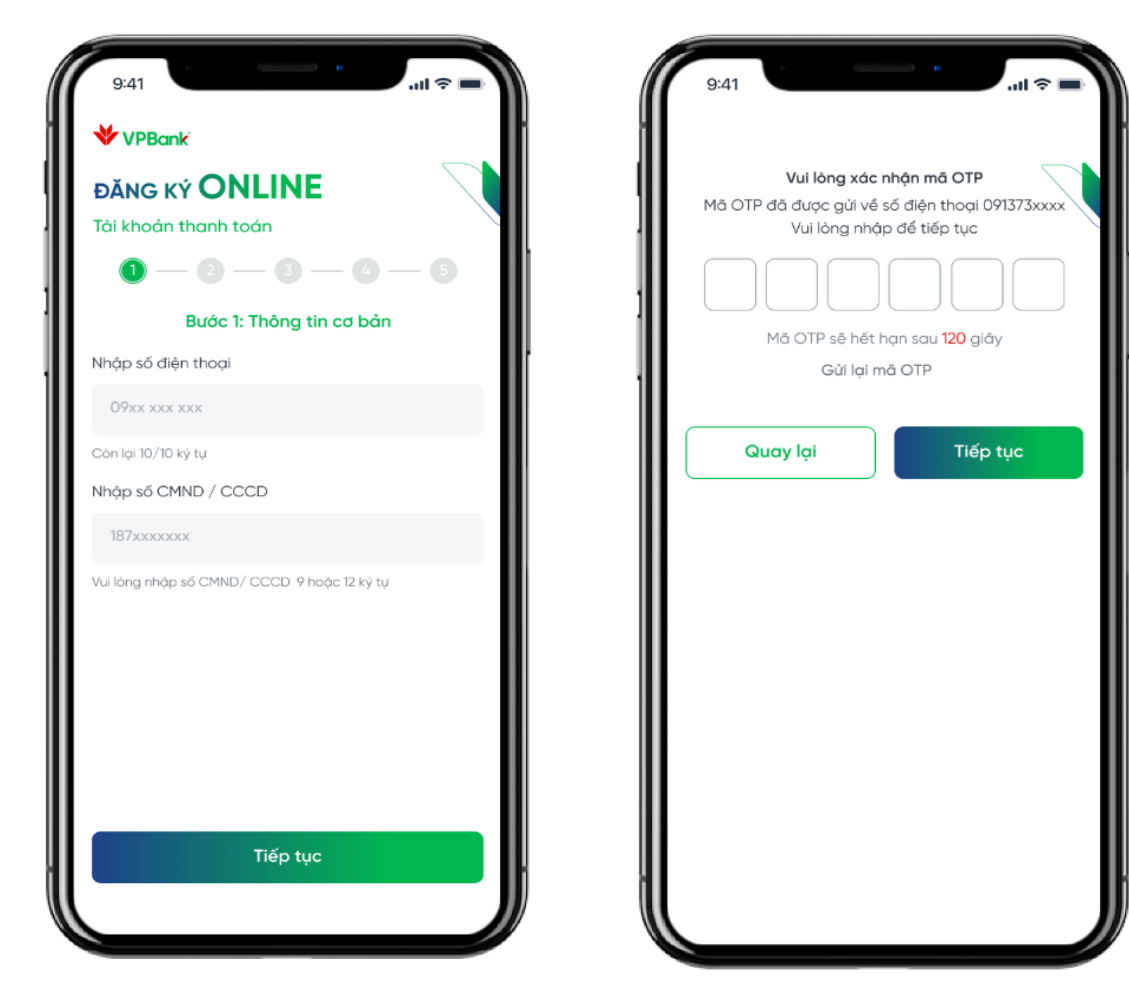

Các thông tin cơ bản cần nhập bao gồm:

 Số điện thoại: lưu ý với trường hợp khách hàng nhập sai số điện thoại, khách hàng sẽ được phép nhập lại và thực hiện lại các bước từ đầu

### 2. Số CMND/CCCD:

-Với khách hàng đã có CIF (Customer information filethông tin khách hàng) tại VPBank hoặc khách hàng đã từng đăng ký eKYC nhưng chưa hoàn thiện luồng đăng ký trước đó: bắt buộc nhập mã OTP được gửi đến số điện thoại mà khách hàng đã đăng ký trước đó.
-Với khách hàng chưa từng đăng ký EKYC: không cần nhập mã OTP ở bước này
Lưu ý: Khách hàng đã có tài khoản hoặc đang sử dụng sản phẩm của VPBank trước đó, sẽ không đủ điều kiện

nhân chìa khóa tai nhiêm vu mở tài khoản

 $\sim$ 

Lựa chọn

Bước 3: Chọn số tài khoản mong muốn

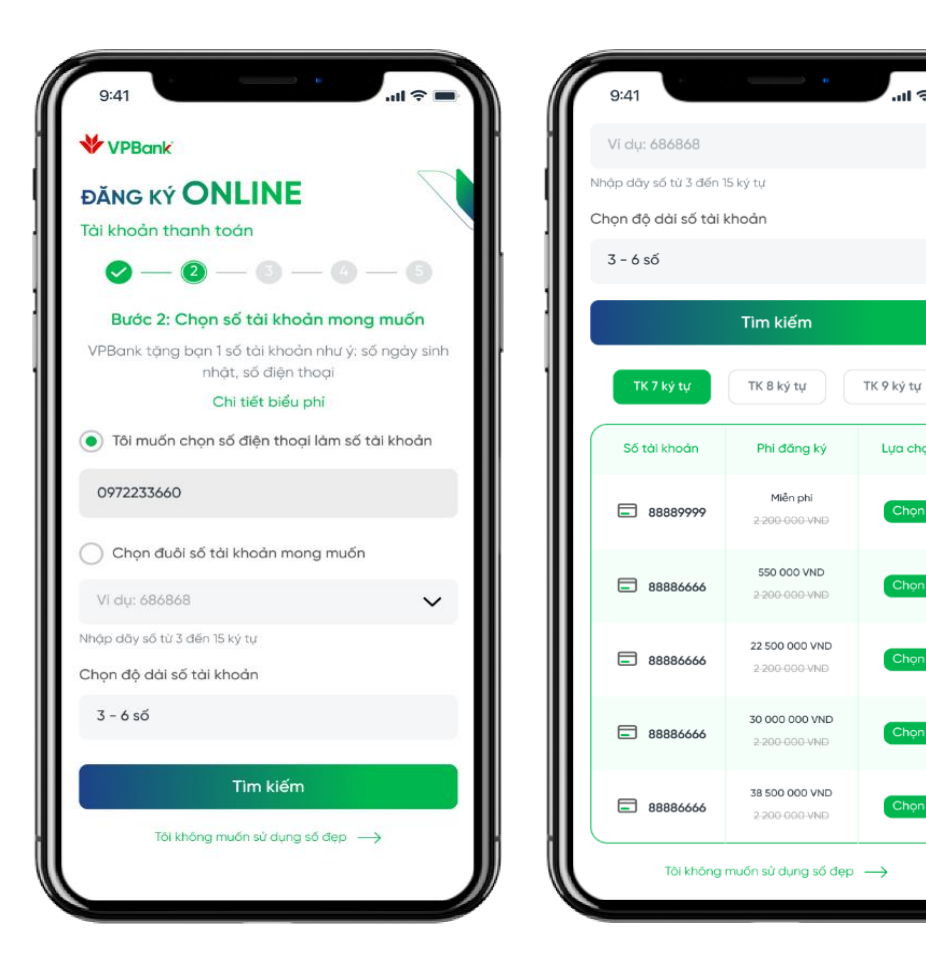

Lựa chọn số Tài khoản mong muốn: Khách hàng có 2 sự lựa chọn:

-Nếu Khách hàng muốn lựa chọn số tài khoản giống số điện thoại: click vào "Tôi muốn chọn số điện thoại làm số tài khoản"

-Nếu khách hàng muốn lựa chọn đuôi số tài khoản: click vào "Chọn đuôi số tài khoản mong muốn.

Chọn độ dài số Tài khoản: chọn độ dài tài khoản mà khách hàng mong muốn $\rightarrow$  Ấn "tìm kiếm" $\rightarrow$  Hệ thống hiển thị các tài khoản→KH ấn "Chọn" tài khoản phù hop.

Với trường hợp khách hàng muốn mở tài khoản thường: Click "Tôi không muốn sử dụng số đẹp".

### Bước 4: Chụp CMND/CCCD

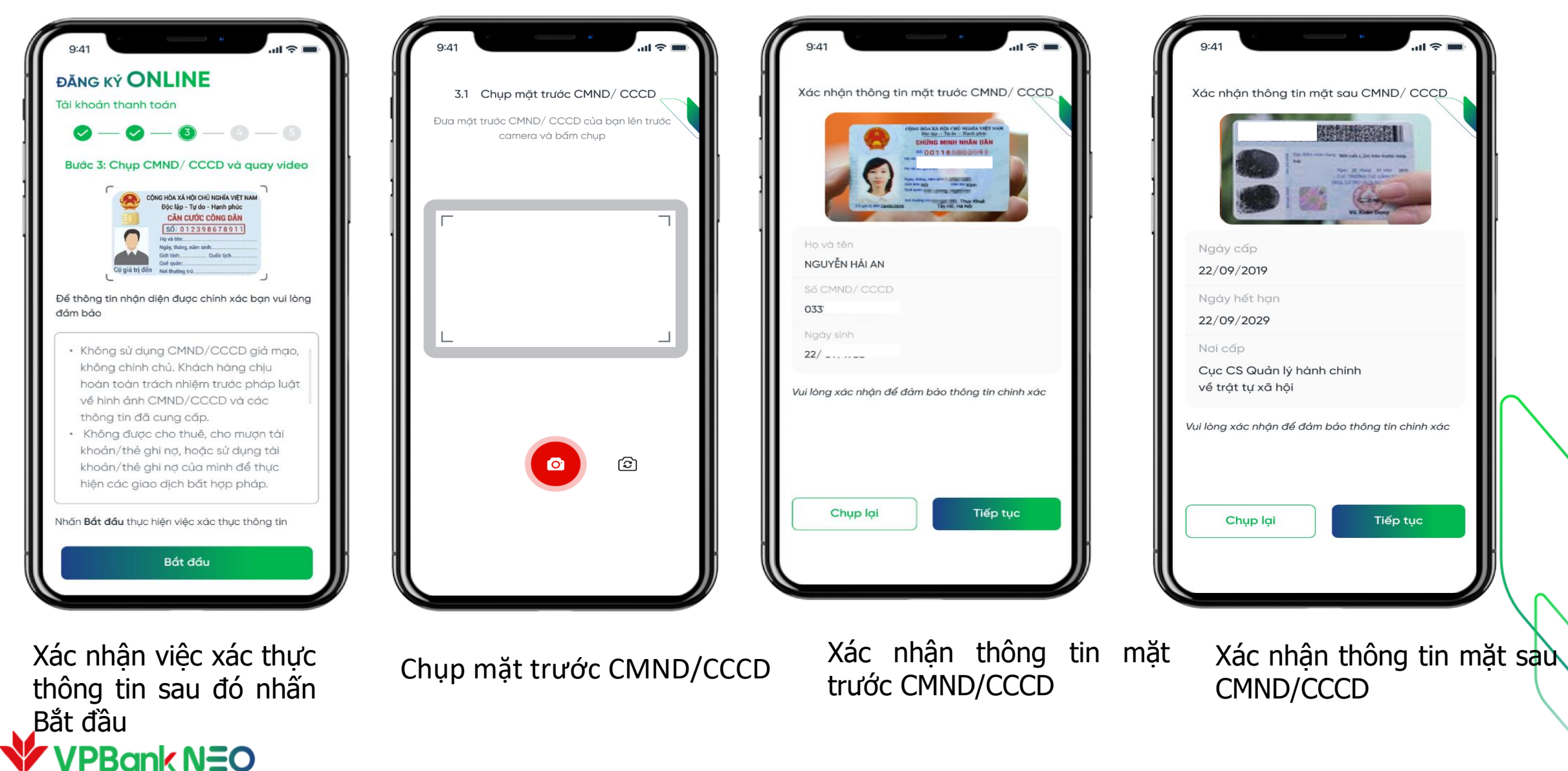

### Bước 5: Quay video

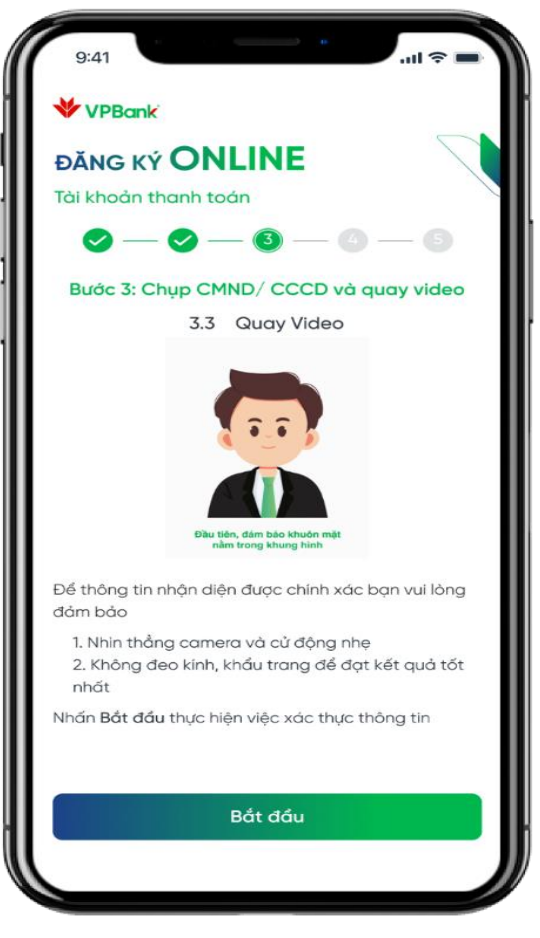

Các lưu ý khi thực hiện quay video

## VPBank N=O

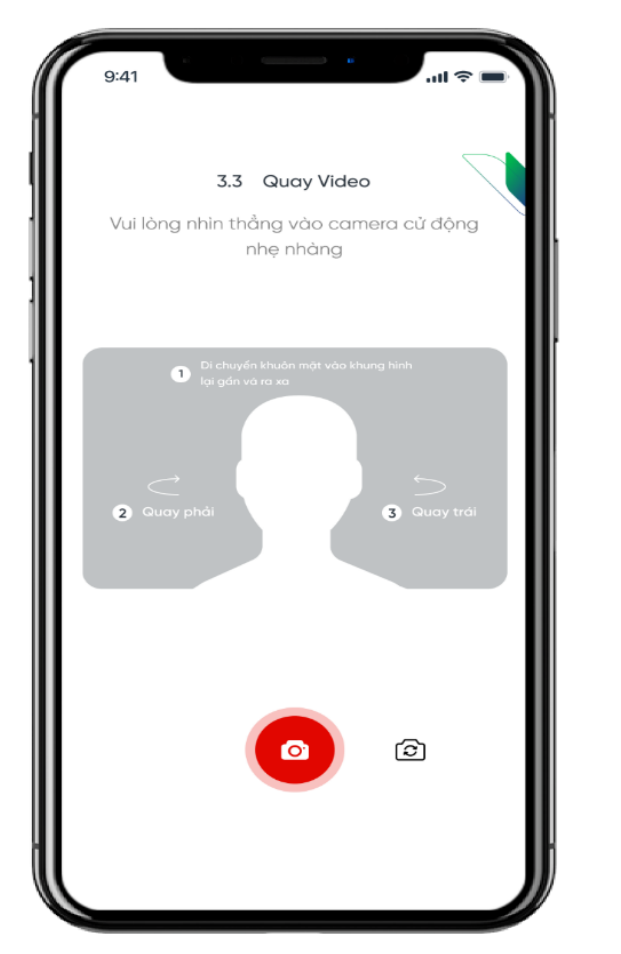

Màn hình quay video: Hệ thống yêu cầu khách hàng di chuyển khuôn mặt lại gần, ra xa, quay sang trái hoặc sang phải

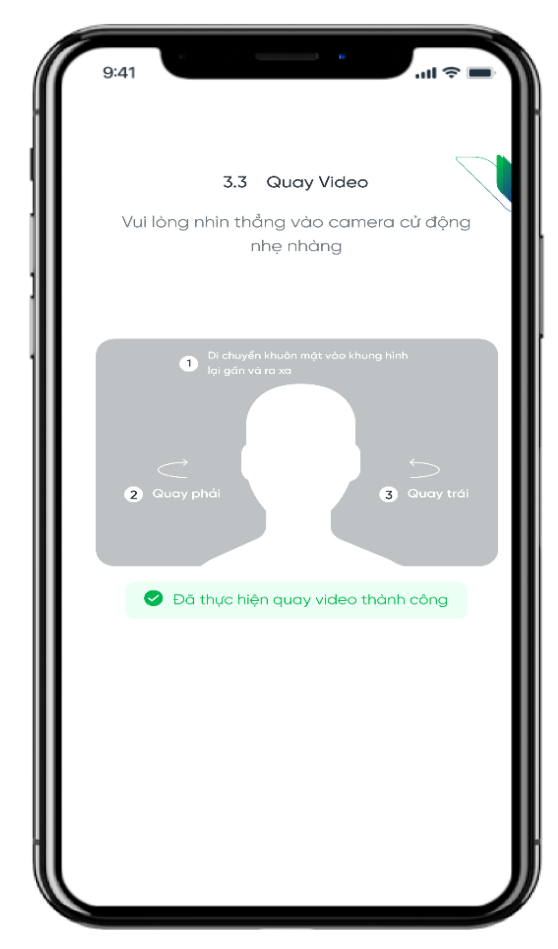

Màn hình thông báo Đã thực hiện quay video thành công

### Bước 6: Thông tin bổ sung

| 9:41                                                                                                    |                                                                       | <b>ا</b> ن ا                      |  |  |
|----------------------------------------------------------------------------------------------------|-----------------------------------------------------------------------|-----------------------------------|--|--|
| VPBank                                                                                                    |                                                                       |                                   |  |  |
|                                                                                                    | NLINE                                                                 |                                   |  |  |
|                                                                                                    |                                                                       |                                   |  |  |
|                                                                                                    |                                                                       |                                   |  |  |
| Bước 4: Th                                                                                                    | Thông tin bổ sung                                                     | va dịch vụ                        |  |  |
|                                                                                                    |                                                                       |                                   |  |  |
| l. Thông tin bổ su                                                                                                    | ng                                                                    |                                   |  |  |
| Giới tính                                                                                                    |                                                                       |                                   |  |  |
| 🗸 Nam                                                                                                    | Nữ                                                                    |                                   |  |  |
|                                                                                                    |                                                                       |                                   |  |  |
| Là công dân Hoa<br>Kỳ (Thẻ Xanh) hoặ                                                                                                    | Kỳ, có thể thường<br>c là cá nhân cư trừ                              | trú nhân tại Hoa<br>1 tại Hoa Kỳ? |  |  |
| Là công dân Hoa<br>Kỳ (Thẻ Xanh) hoặ<br>✓ Không                                                                                         | Kỳ, có thể thường<br>c là cá nhân cư trừ<br>Có                        | trú nhân tại Hoa<br>I tại Hoa Kỳ? |  |  |
| Là công dân Hoa<br>Kỳ (Thẻ Xanh) hoặ<br>✓ Không<br>II. Thông tin địa c                                                                  | Kỳ, có thể thường<br>c là cá nhân cư trừ<br>Có                        | trú nhân tại Hoa<br>1 tại Hoa Kỳ? |  |  |
| Là công dân Hoa<br>Kỳ (Thẻ Xanh) hoặ<br>✓ Không<br>II. Thông tin địa c<br>1. Địa chỉ thường                                             | Kỳ, có thẻ thường<br>c là cá nhân cư trừ<br>Có<br>hì<br>trú           | trú nhân tại Hoa<br>1 tại Hoa Kỳ? |  |  |
| Là công dân Hoa<br>Kỳ (Thẻ Xanh) hoặ<br>✓ Không<br>II. Thông tin địa c<br>1. Địa chỉ thường<br>Tinh/ Thành phố                          | Kỳ, có thẻ thường<br>c là cá nhân cư trừ<br>Có<br>nỉ<br>trú           | trú nhân tại Hoa<br>I tại Hoa Kỳ? |  |  |
| Là công dân Hoa<br>Kỳ (Thẻ Xanh) hoặ<br>✓ Không<br>II. Thông tin địa c<br>1. Địa chỉ thường<br>Tình/ Thành phố<br>Hà Nội                | Kỳ, có thẻ thường<br>c là cá nhân cư trừ<br>Có<br>nỉ<br>trú           | trú nhân tại Hoa<br>1 tại Hoa Kỳ? |  |  |
| Là công dân Hoa<br>Kỳ (Thẻ Xanh) hoặ<br>V Không<br>II. Thông tin địa c<br>I. Địa chỉ thường<br>Tình/ Thành phố<br>Hà Nội<br>Quận/ Huyện | Kỳ, có thẻ thường<br>c là cá nhân cư trừ<br>Có<br>nỉ<br>trủ<br>Phường | trú nhân tại Hoa<br>I tại Hoa Kỳ? |  |  |

ank NEO

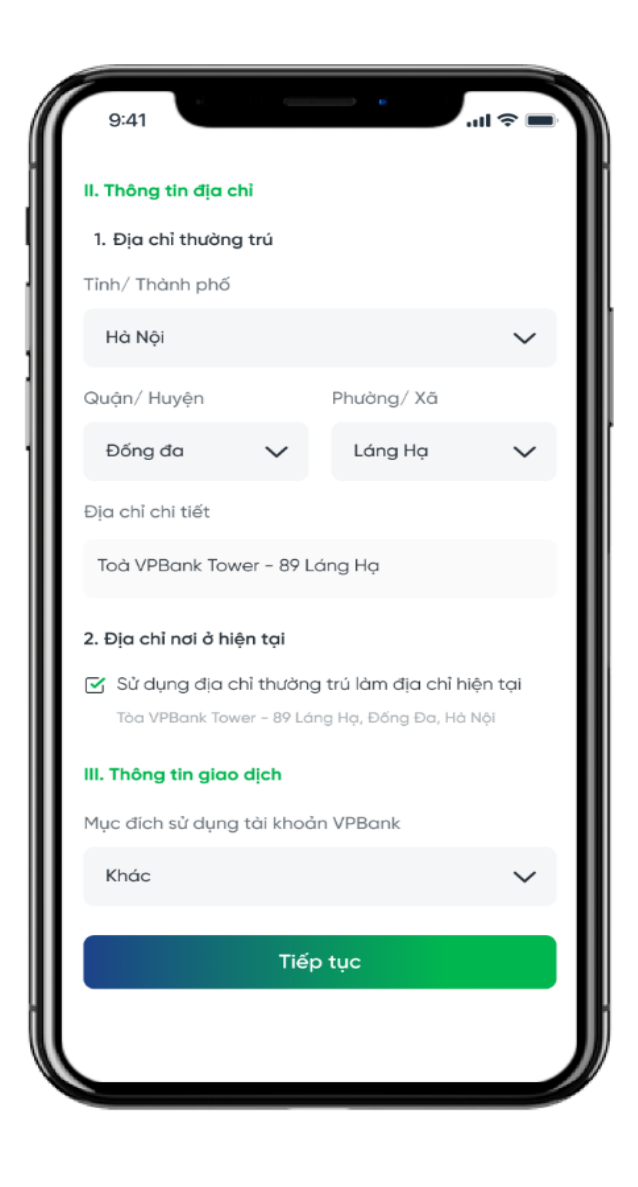

Khách hàng lựa chọn các thông tin bổ sung thông tin địa chỉ, thông tin giao dịch hiển thị trên hệ thống.

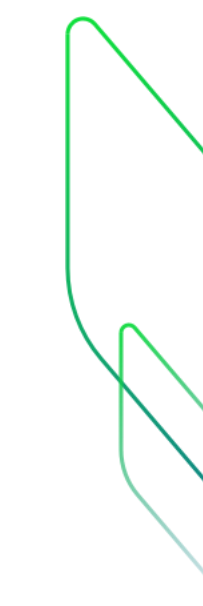

### Bước 7: Xác nhận dịch vụ

VPBank NEO

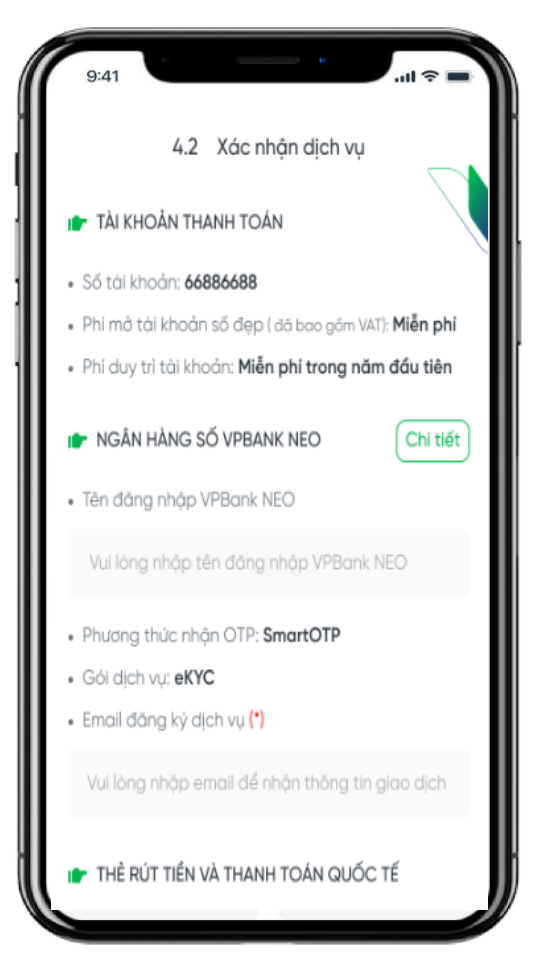

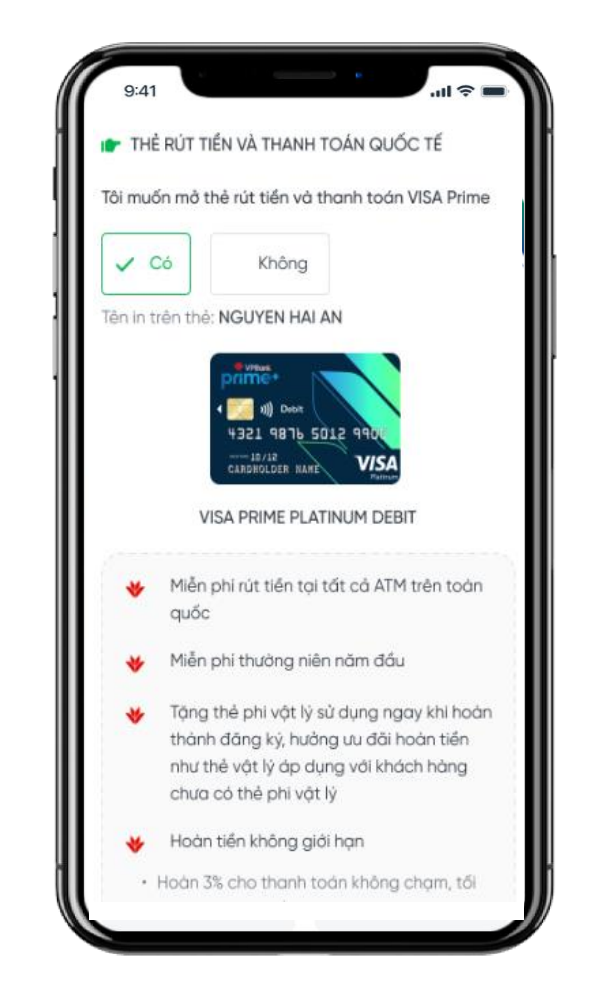

Với khách hàng mở Tài khoản số đẹp: KH có thể lựa chọn mở thẻ Visa Prime Platinum debit.

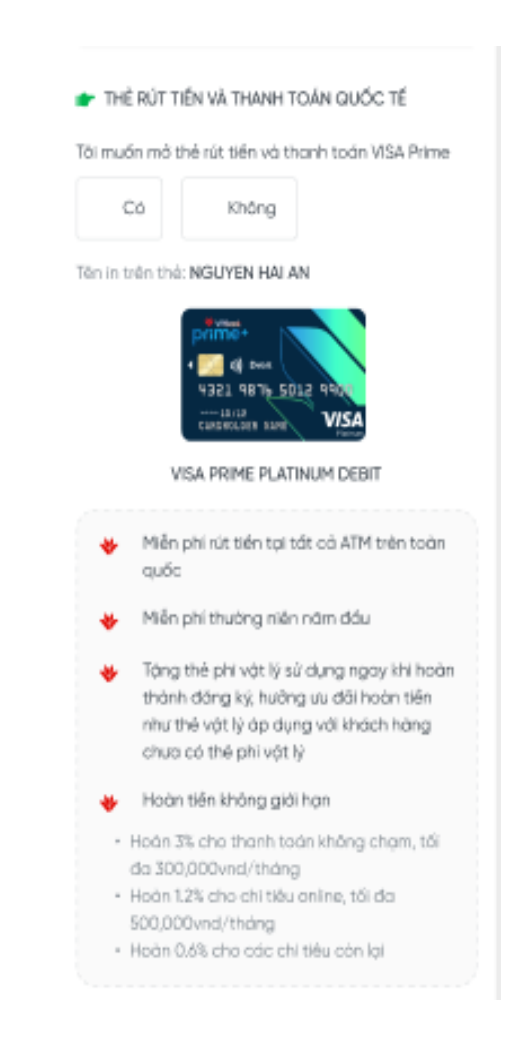

### Bước 8: Xác nhận mở thành công

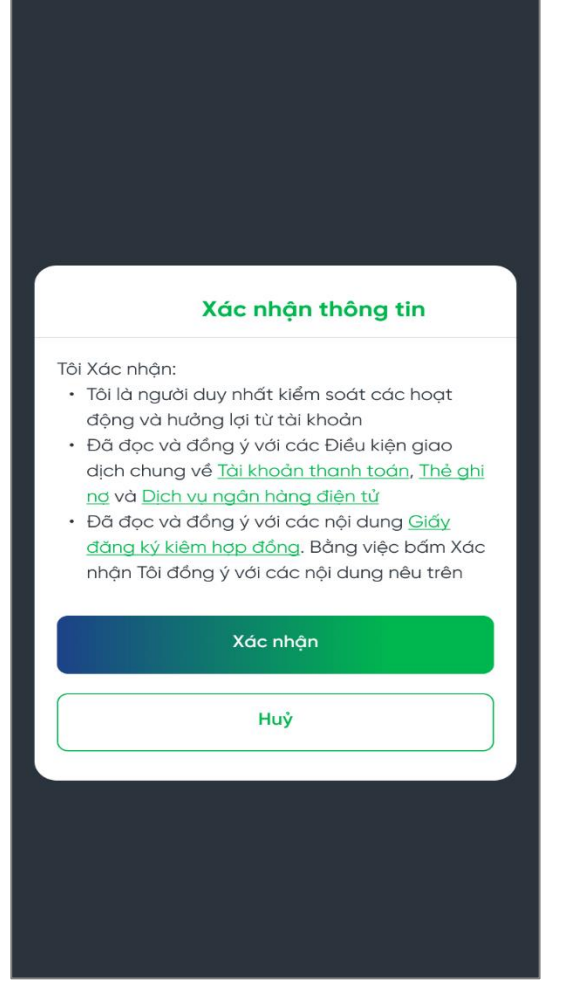

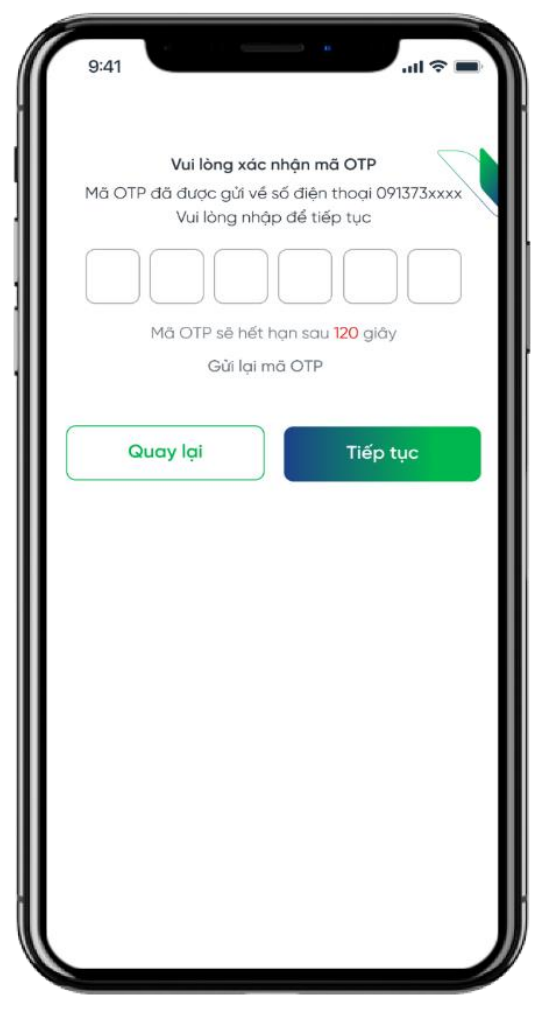

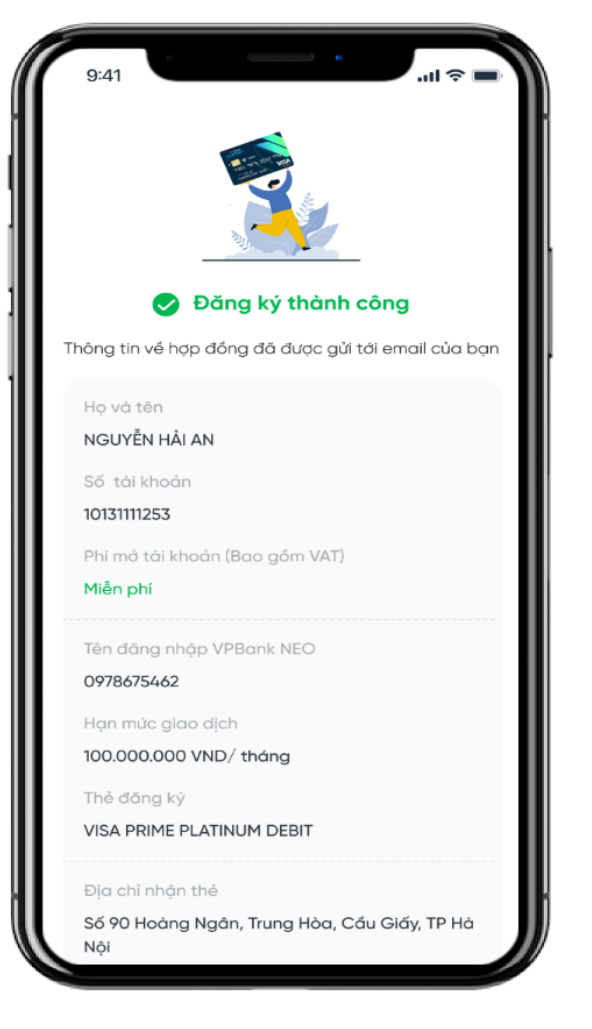

### Bước 9: Tải app VPBank NEO từ CH Play/ App Store

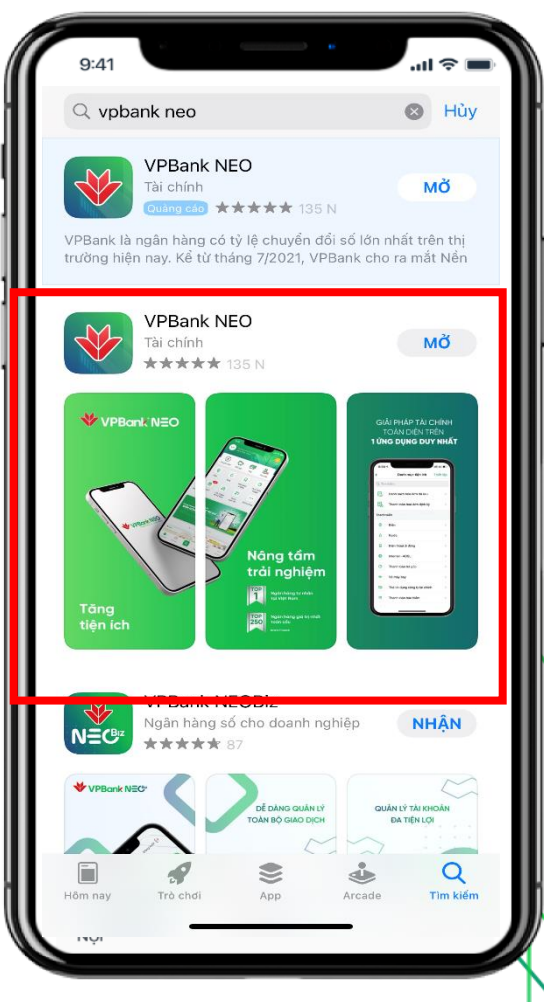

Tải app VPBank NEO xuống

Màn hình Xác nhận và cam kết mở TK VPBank NEO

Nhập mã OTP để xác nhận Xác nhận mở TK thành công đối với KH mở TK miễn phí

### HƯỚNG DẪN KÍCH HOẠT VPBANK NEO

11:02

#### Bước 1: Tải App VPBank NEO, chọn ĐĂNG NHẬP

#### Bước 2: Nhập mã OTP từ tin nhắn NH gửi về điện thoại

Mã OTP

Nhập mã xác nhận được gửi tới bạn qua SMS

\*\*\*\*8883.

.

۲

۲

#### Bước 3: Thay đổi mật khẩu

10:44

<

...II 4G 🕪

Hủv

#### Bước 4: Chấp nhận điều khoản sử dụng

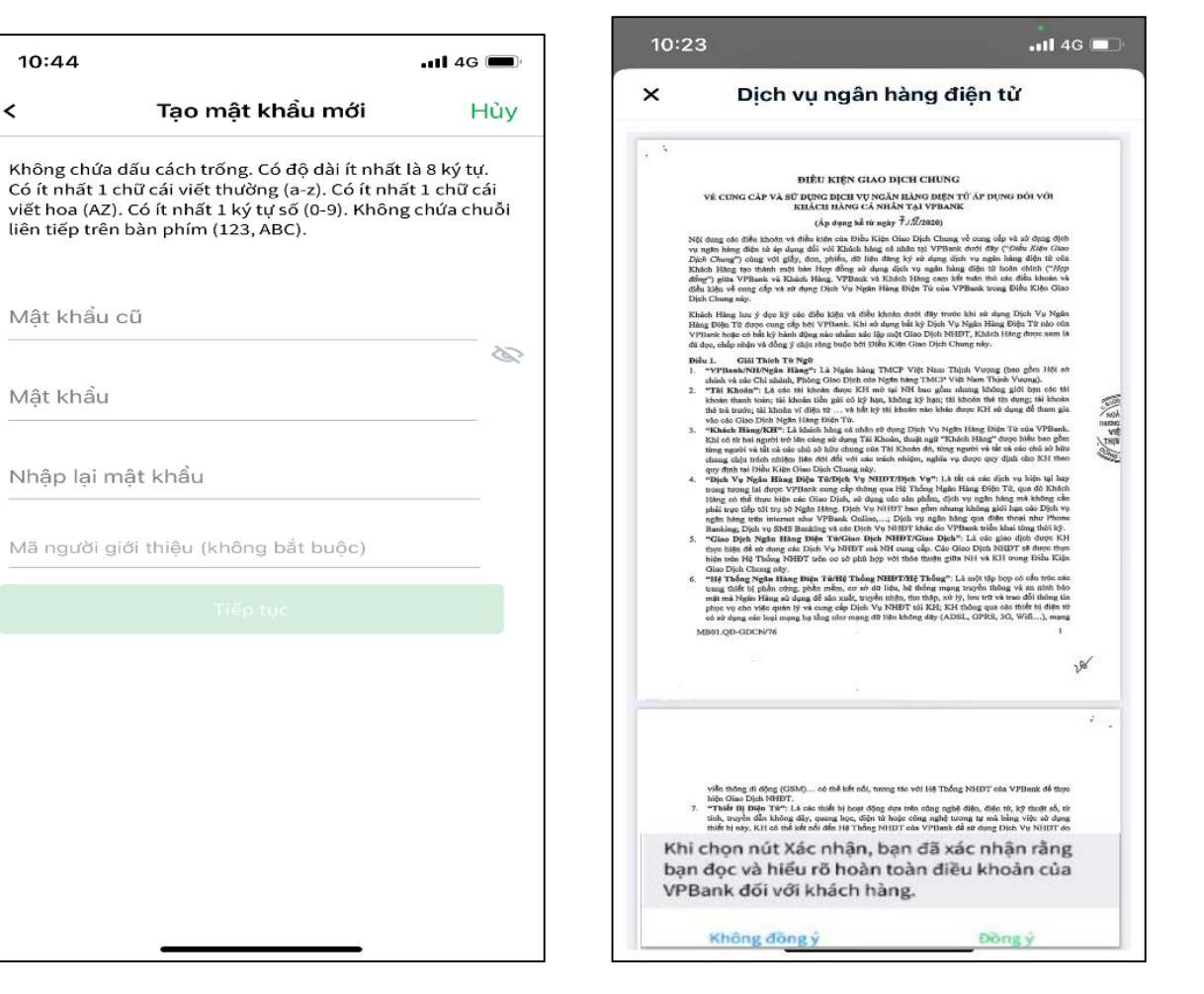

| 17:57 🕫                | :::!! LTE (32) |
|------------------------|----------------|
| VPBank NEO             |                |
|                        |                |
|                        |                |
|                        |                |
|                        |                |
| Ten dang nhập          |                |
| 🔒 Mật khẩu             |                |
| Đăng nhập              |                |
| Quên mật khẩu?         | 1              |
|                        |                |
|                        |                |
|                        | and the second |
|                        | 110            |
|                        |                |
|                        |                |
|                        | 6              |
| Đặng ký Hỗ trợ Tim ATM | Hội đáp        |
|                        |                |

Thông tin tên đăng nhập + mật khẩu được qửi vào SĐT đăng ký tài khoản VPBank N=O

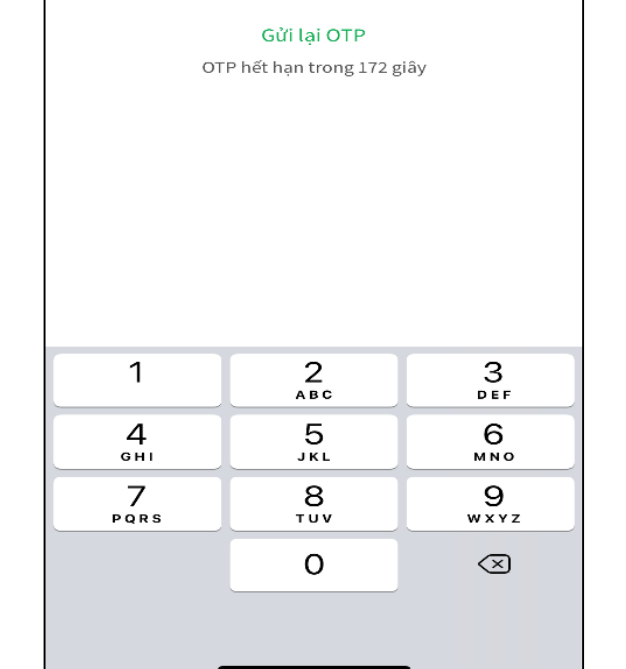

### HƯỚNG DẪN KÍCH HOẠT VPBANK NEO

Bước 5: Thiết lập mã PIN đăng nhập nhanh

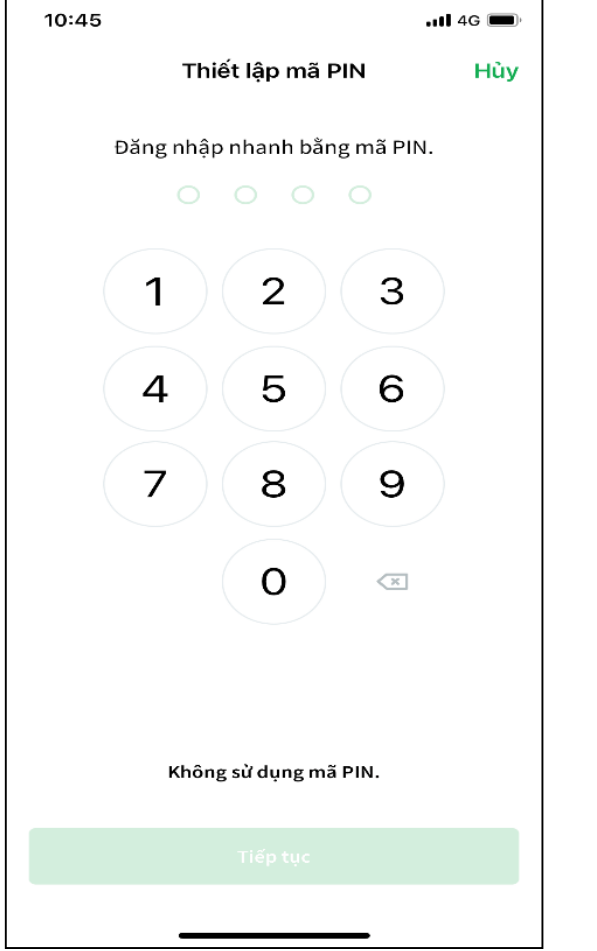

VPBank NEO

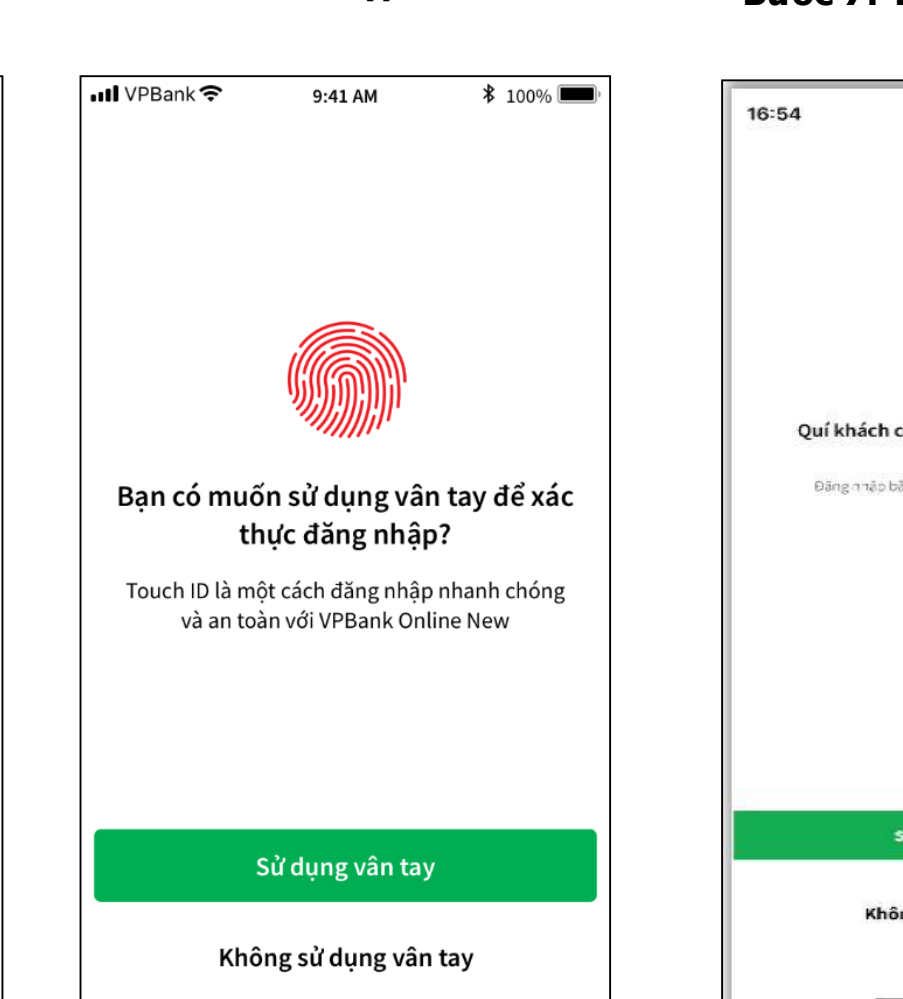

Bước 6: Thiết lập Touch ID

#### Bước 7: Thiết lập Face ID

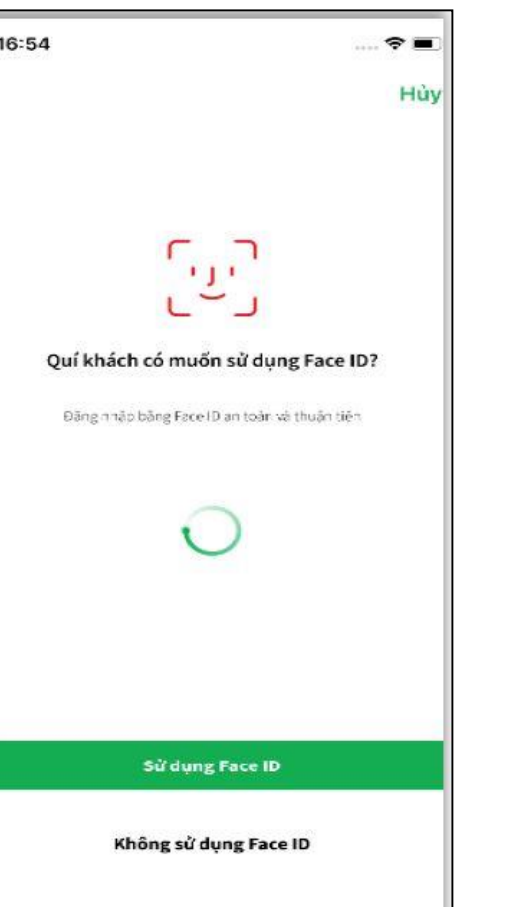

#### Bước 8: Kích hoạt Smart OTP

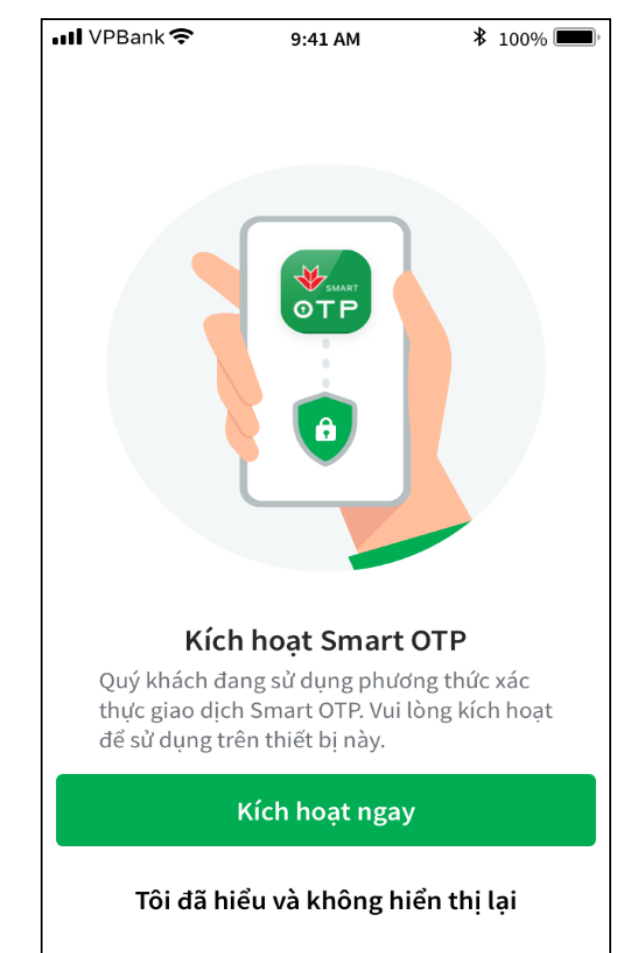

### HƯỚNG DẪN KÍCH HOẠT VPBANK NEO

#### Bước 9: Lấy mã kích hoạt

| 📶 VPBank 🗢                                | 9:41 AM | <b>≯</b> 100% <b>■●</b> |  |  |
|-------------------------------------------|---------|-------------------------|--|--|
| Gửi lại mã kích hoạt                      |         |                         |  |  |
| Vui lòng chọn hình thức nhận mã kích hoạt |         |                         |  |  |
| F                                         |         | 2                       |  |  |
| SMS                                       | Em      | ail                     |  |  |
|                                           |         |                         |  |  |
|                                           |         |                         |  |  |
|                                           |         |                         |  |  |
|                                           |         |                         |  |  |
|                                           |         |                         |  |  |
|                                           |         |                         |  |  |
|                                           |         |                         |  |  |
|                                           |         |                         |  |  |
| Gửi                                       |         |                         |  |  |

#### Bước 10: Cài đặt mã Pin

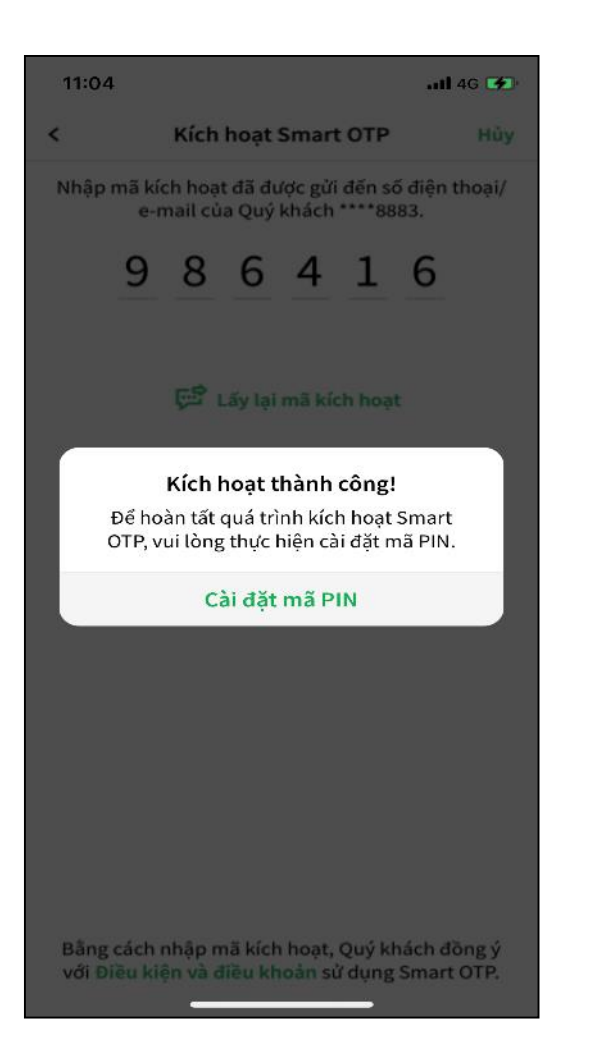

#### Bước 11: Đăng nhập thành công

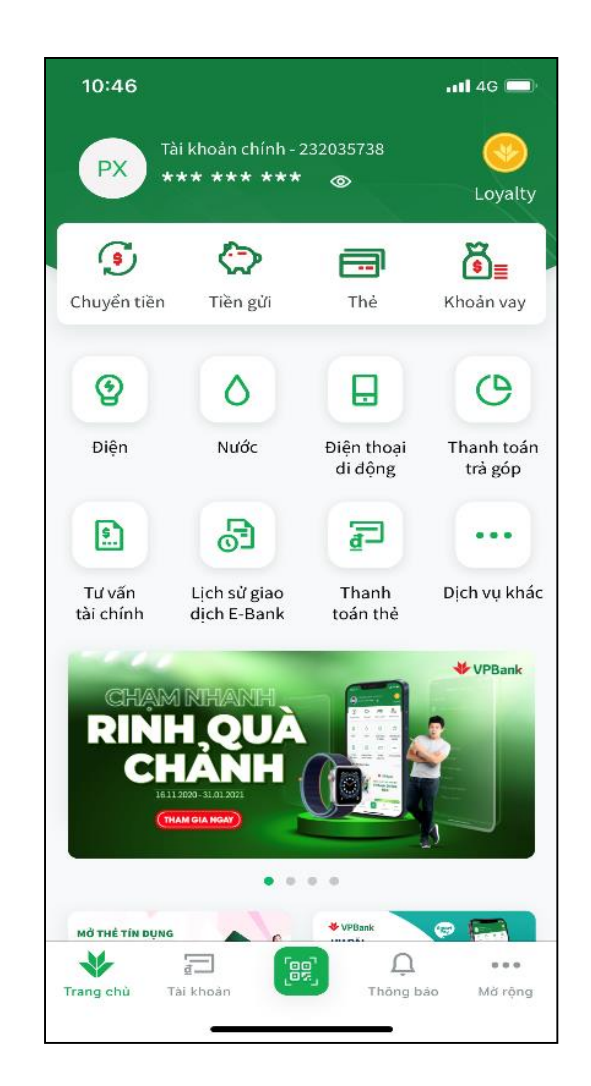

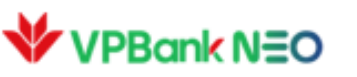